# Prix annuels

Si vous avez la licence pour le module PC CADDIE "prix annuels", vous pouvez trouver les paramètres correspondants dans **Compétitions / prix annuels**. Vous pouvez utiliser les prix annuels pour évaluer **Match individuel** tournois, indépendamment des conditions météorologiques, s'ils sont admissibles avec un handicap ou non. Le type de notation "Par" est converti en Stableford.

Les résultats du tournoi par tour sont pris en compte pour le prix annuel - gardez cela à l'esprit pour des tournois à plusieurs round.

Les *Foursomes* ne peuvent pas être considérés pour les prix annuels.

L'avantage du prix annuel est que vous pouvez déterminer le grand gagnant de différents tournois, par exemple le vainqueur des femmes, le gagnant des seniors ou le gagnant des championnats d'hommes.

Veuillez aussi vous référez aux prix annuel des catégories A à D dans les tournois individuels ! Plus d'informations à ce sujet sont disponibles ici : Catégories A à D.

# Sélectionner les compétitions

| Annual prizes                     | ×                  |
|-----------------------------------|--------------------|
| Competitions: Select competitions | 😂 <u>P</u> rint F8 |
|                                   | Reset F5           |
| Annual Prizae:                    | Save F11           |
|                                   |                    |
| D<br>E<br>F<br>G<br>H             |                    |
| J                                 | Quit               |

Vous pouvez restaurer les paramètres par défaut et démarrer une nouvelle évaluation en appuyant sur le bouton *Redémarrer*.

Tout d'abord, vous avez besoin de sélectionner les compétitions qui devraient être retenus pour l'évaluation. Appuyez sur **Sélectionner les compe-étitions** (F2) et validez les tournois en utilisant la **Barre d'Espace** ou avec le clic de la souris. Les tournois sélectionnés ont une marque de validation verte; vous pouvez les démarquer de la même manière.

| Select com | N. Construction of the second second s |      |            |        |          | ×               |
|------------|----------------------------------------------------------------------------------------------------|------|------------|--------|----------|-----------------|
| Entersea   | ch-abbr. 16002 Mark by pressing space-bar!                                                                                                    |      |            |        |          | ✓ <u>O</u> K    |
| Date       | Competition                                                                                                    | Hole | Compet.    | Player | Abbr     | Group-selection |
| 21.07.1    | 6 Gentlemen day                                                                                                    | 18   | Single-Sta | 2/0    | 16002 🔺  |                 |
| 21.07.1    | 6 Monthly tournament                                                                                                    | 18   | Single-Sta | 0/0    | 16003    | <u>R</u> eset   |
| 21.07.     | 6 PCC CUP                                                                                                    | 18   | Single-Sta | 0/0    | 16004    |                 |
|            |                                                                                                    |      |            |        |          | <u> </u>        |
|            |                                                                                                    |      |            |        |          | Continuo [2]    |
| 1          |                                                                                                    |      |            |        |          |                 |
|            |                                                                                                    |      |            |        |          | × Cancel        |
|            |                                                                                                    |      |            |        |          |                 |
|            |                                                                                                    |      |            |        |          | Multiple-choice |
|            |                                                                                                    |      |            |        |          | 12              |
|            |                                                                                                    |      |            |        |          |                 |
|            |                                                                                                    |      |            |        |          |                 |
|            |                                                                                                    |      |            |        |          |                 |
|            |                                                                                                    |      |            |        |          |                 |
|            |                                                                                                    |      |            |        |          |                 |
|            |                                                                                                    |      |            |        |          |                 |
|            |                                                                                                    |      |            |        | <b>_</b> |                 |

Veuillez utiliser aussi le **Groupe-sélection** pour sélectionner les tournois à prendre en considération pour le prix annuel. Si vous tapez dans un texte, par exemple «prix mensuel», et une certaine période, PC CADDIE sélectionne automatiquement tous les tournois contenant ce texte dans le nom du tournoi.

| Selection                                            |                                                        |                        | ×            |
|------------------------------------------------------|--------------------------------------------------------|------------------------|--------------|
| F                                                    | Please define the self                                 | ection:                | ✓ <u>0</u> K |
| Date from:<br>Part of name: <b>《</b>                 | 01.01.2016 to:<br>Monthly prize                        | 27.09.2016             | X Cancel     |
| Competitions:                                        | ✓ Single Foursome                                      | Aggregate Four ball    |              |
| Scoring:                                             | <ul> <li>Stroke play</li> <li>Bogey and Par</li> </ul> | ✓ Stableford Matchplay |              |
| <ul> <li>only handid</li> <li>only annual</li> </ul> | cap qualifying<br>I prizes qualifying                  |                        |              |

Vous avez aussi un bouton **Redémarrer** dans la fenêtre de sélection. Cliquez dessus si vous souhaitez retirer toutes vos précédentes sélections.

# **Editer les prix**

| Annual prizes                                                           |   |               | ×   |
|-------------------------------------------------------------------------|---|---------------|-----|
| Competitions: Select competitions F2                                    | ۶ | <u>P</u> rint | F8  |
| 1. Jura Cup, 26.04.16<br>2. Jura Cup, 10.05.16<br>3. Jura Cup, 14.06.16 |   |               |     |
| 4. Jura Cup, 05.07.16<br>5. Jura Cup, 02.08.16                          |   | Reset         | FS  |
|                                                                         | 2 | Load          | F9  |
|                                                                         |   | Save          | F11 |
| Annual Prizes: O Edit prize F7                                          |   |               |     |
| A                                                                       |   |               |     |
|                                                                         |   |               |     |
| E                                                                       |   |               |     |
| G<br>H                                                                  |   |               |     |
|                                                                         |   |               |     |
| ,                                                                       | × | <u>Q</u> uit  |     |

Vous pouvez maintenant définir le prix pour les tournois sélectionnés. Sélectionnez une ligne libre dans la liste inférieure et appuyez sur le bouton *Éditer le prix* (F7):

| Edit annual prize                                                                                                    | ×                                        |
|----------------------------------------------------------------------------------------------------|------------------------------------------|
| Name: Net<br>Calculation: Net<br>Points: Stableford-Points                                                           | ✓ <u>OK</u><br>✓ <u>Cancel</u>           |
| Group: All members<br>Hcp from:<br>Use filter for computing<br>points (not printing only<br>According to the prize o | to Define<br>to the<br>the<br>categories |
| In the competitions<br>Hcp from (empty=day<br>Only players with at least                                             | of comp.)<br>round(s)                    |
| Consider only the best                                                                                               | ts<br>pint                               |

Sélectionner le *Nom* et le mode de *calcul* (Brut/Net).

Dans cet exemple, nous avons choisi les "Points Stableford" pour le champ **Points**, et seuls les 4 meilleurs scores des membres qui ont joué au moins 3 tours des tournois sélectionnés seront pris en considération.

Le réglage habituel pour le **Groupe** est "(neutre)". Si vous décidez d'utiliser un filtre, par exemple «Tous les membres», puis cochez la case **Utiliser un filtre pour le calcul des points** , de sorte que PC CADDIE ne considère que vos membres et non pas tous les participants.

Si vous sélectionnez «Maximum» ou «individuel» dans le champs **Points** , les points seront également attribués à vos membres seulement.

# Paramètres fréquemment utilisés

# Points

#### Maximum

Si vous sélectionnez «Maximum» **Points**, vous pouvez saisir le montant maximum de points dans le champ suivant (par exemple 10). Dans ce cas, le gagnant obtient 10 points, le runner-up 9, et ainsi de suite. Si vous sélectionnez "individuel", vous pouvez définir la répartition exacte dans le champ suivant. Par exemple, si vous entrez "100, 50, 20", le gagnant reçoit 100 points, le runner-up 50, et le golfeur de la troisième place 20 points. Le reste des joueurs ne reçoit pas de points.

ASTUCE: Sélectionnez «Maximum» et entrez <A> dans le champs **Points**. Cela signifie que le nombre maximal de points est égal au nombre de joueurs. Par exemple, dans une compétition avec 25 joueurs, le gagnant recevra 25 points, tandis que le golfeur de la dernière place va obtenir 1; s'il y a 60 joueurs, le vainqueur reçoit 60 points, le runner-up 59 et ainsi de suite ... Assurez-vous que la case "Selon les catégories de prix dans la compétition" n'est pas cochée.

| E | dit annual prize                 |                  | ×                                |
|---|----------------------------------|------------------|----------------------------------|
|   | Name:<br>Calculation:<br>Points: | Net              | ✓ <u>O</u> K<br>★ <u>C</u> ancel |
|   | Same points for                  | stroke equality: |                                  |

### Individuel

En utilisant "Individuel", cela vous permet d'allouer différents points:

| Edit annual prize     |                    | ×                |
|-----------------------|--------------------|------------------|
| Name:<br>Calculation: | Gross              |                  |
| Points:               | Individual:        | X <u>C</u> ancel |
|                       | 100,50,20,10,10    |                  |
| Same points fo        | r stroke equality: |                  |
|                       | Yes                |                  |

L'imprimé ressemble à ceci:

| Druck: Brutto [Fertig] | Drucken (FB) Seite 1/1 100% Brutto |                                      |
|------------------------|------------------------------------|--------------------------------------|
| <u>Brutto</u>          |                                    |                                      |
| Pos. Name              |                                    | Stand: 16.06.11, 16:53 Uhr<br>Punkte |
| 1 Heck, Axel           |                                    | 200                                  |
| PC CADDIE Cup          | 22.04.11                           | 1 100                                |
| Tinyscore Cup          | 22.11.11                           | 100                                  |
| 2 Schmedding, Bened    | likt 00.11.11                      | 60                                   |
|                        | 22.11.11                           | 10                                   |
| 3 Tester Timo          | 22.04.1                            | 50                                   |
| PC CADDIE Cur          | 22.04.11                           | 1 50                                 |
| 4 Kurze, Mirko         | 22.04.1                            | 30                                   |
| Tinyscore Cup          | 22.11.11                           | 20                                   |
| PC CADDIE Cup          | 22.04.11                           | 1 10                                 |
| 5 Ollendorff, Yannick  |                                    | 10                                   |
| Tinyscore Cup          | 22.11.11                           | 10                                   |

Si différentes catégories ont été définies pour les tournois sélectionnés, le premier ensemble de points sera utilisé pour la catégorie A et le second pour la catégorie B.

| Edit annual prize |                                                                                                    | ×           |
|-------------------|----------------------------------------------------------------------------------------------------|-------------|
| Name:             | Gross                                                                                                    | <u>м ок</u> |
| Calculation:      | Gross                                                                                                    | X Cancel    |
| Points:           | Individual:                                                                                                    |             |
|                   | 100, 50, 20, 10, 10                                                                                                    |             |
| Same points for   | r stroke equality:                                                                                                    |             |
|                   | Yes                                                                                                    |             |
| Group:            | All members <ul> <li>Define</li> <li>Hcp from: Pro to –</li> </ul> Use filter for computing the points (not printing only) <ul> <li>According to the prize categories in the competitions</li> </ul> |             |
| Hcp from          | (empty=day of comp.)                                                                                                    |             |
| Only players wi   | th at least 1 round(s)                                                                                                    |             |
| Consider only t   | he best 999 results                                                                                                    |             |
| Calculate with    | 0 digits after the point                                                                                                    |             |

### **Points Stableford/Scores en Stroke**

Tous les points/ résultats sont ajoutés.

#### Différence

ASTUCE: Utilisez les paramètres suivants si vous souhaitez créer une liste avec les plus grandes améliorations, par exemple pour le round des Hommes l'après-midi (Gentlemen afternoon round) :

| Edit annual prize |             | ×                |
|-------------------|-------------|------------------|
| Name:             | Gross       | <u>м</u>         |
| Points:           | Diefference | X <u>C</u> ancel |

L'imprimé ressemble à l'image suivante, montrant la différence à Par pour le tournoi des stroke play et pour prendre le numéro de référence 36 pour les tournois Stableford (pour 36 points Stableford):

| Druck: Brutto [Fertig]                                      | utto     |                                   | 8    |
|-------------------------------------------------------------|----------|-----------------------------------|------|
|                                                             |          |                                   | î    |
| <u>Brutto</u>                                               |          |                                   |      |
| Pos. Name                                                   |          | Stand: 16.06.11, 14:27 Uhr<br>+/- |      |
| 1 Heck, Axel<br>Tinyscore Cup                               | 22.11.11 | 7<br>-1                           |      |
| 2 Schmedding, Benedikt<br>Tinyscore Cup                     | 22.11.11 | <b>49</b><br>22<br>27             |      |
| 3 Kurze, Mirko<br>PC CADDIE Cup                             | 22.04.11 | 60<br>29<br>31                    |      |
| 4 Tester, Timo<br>PC CADDIE Cup<br>5 Ollendorff Xannick     | 22.04.11 | 13<br>13<br>36                    |      |
| Tinyscore Cup                                               | 22.11.11 | 36                                |      |
| PC CADDIE 2011 @ 1988-2008 Schmedding Software Systeme GmbH |          | Katharinas Spielwiese, Albaching  |      |
| •                                                           |          |                                   | ▶ ai |

Dans la version imprimée, vous pouvez voir, par exemple, un -1 pour 37 points Stableford ou 8 pour 28 points bruts. Cela se traduit par un total de 7 points à considérer pour le prix annuel.

Le joueur avec le plus bas score gagne.

### **Différence CR -> Points**

Une autre possibilité est la "Différence CR.> Points". Dans l'exemple suivant, l'évaluation est réalisée avec la valeur de référence de 100 (2ème champ):

| Edit annual priz        | e                        |                             | ×        |
|-------------------------|--------------------------|-----------------------------|----------|
| Name:                   | Gross                    |                             | <u>м</u> |
| Calculation:<br>Points: | Gross<br>CR-Diff> Points | <ul><li></li><li></li></ul> | X Cancel |
|                         | 100                      |                             |          |

L'imprimé ressemble à ce qui suit:

| Druck: Brutto [Fertig]                                        | utto     |                                       | 8                      |
|---------------------------------------------------------------|----------|---------------------------------------|------------------------|
|                                                               |          |                                       |                        |
|                                                               |          |                                       |                        |
| Brutto                                                        |          |                                       |                        |
|                                                               |          | Stand: 16.06.11.14:16.Ubr             |                        |
| Pos. Name                                                     |          | Punkte                                |                        |
| 1 Heck, Axel                                                  | 22 11 11 | 193                                   |                        |
| PC CADDIE Cup                                                 | 22.04.11 | 92                                    |                        |
| 2 Schmedding, Benedikt                                        | 22 11 11 | 151<br>78                             |                        |
| PC CADDIE Cup                                                 | 22.04.11 | 73                                    |                        |
| 3 Kurze, Mirko<br>PC CADDIE Cup                               | 22 04 11 | 140<br>71                             |                        |
| Tinyscore Cup                                                 | 22.11.11 | 69                                    |                        |
| 4 Tester, Timo<br>PC CADDIE Cup                               | 22.04.11 | 87<br>87                              |                        |
| 5 Ollendorff, Yannick                                         | 00.44.44 | 64                                    |                        |
| CADDE 2011 @ 1992 2005 Schwadding Software Sustame Ombil      | 22.11.11 | 64<br>Katharinas Spielujana Albachina |                        |
| PC CADDE 2011 @ 1900-2000 Scilleduling Software Systeme Grinn |          | Kanarinas Spierwiese, Albaching       |                        |
|                                                               |          |                                       |                        |
|                                                               |          |                                       |                        |
|                                                               |          |                                       |                        |
|                                                               |          |                                       |                        |
|                                                               |          |                                       |                        |
|                                                               |          |                                       | -                      |
|                                                               |          |                                       | <ul> <li>ai</li> </ul> |

Dans ce cas, les différences, à la fois positives et négatives, sont calculés en fonction de la valeur de référence 100.

# Paramètres Général

Utiliser **Mêmes points pour l'égalité Stroke** pour décider si les joueurs ayant une égalité stroke reçoivent le même nombre de points ( "Oui" ou "Extra info") ou non ( «Non»). La différence entre «Oui» et «Extra info» est que sur "Oui" la répartition des points pour la deuxième et la troisième place avec l'égalité stroke est: 10, 9, 9, 7, …, et il c'est comme cela pour l'extra : 10, 9, 9, 8, 7, ….

Utilisez "Diviser" pour diviser les points entre les joueurs avec une égalité de stroke.

Le **Groupe** définie le groupe de personnes qui devrait recevoir des points. Les limitations d'Handicap ne devrait pas être entré en utilisant le filtre, mais en utilisant les champs ci-dessous. Le **Hcp depuis...** indique la date depuis lequel le handicap devrait être utilisé pour la classification.

**Selon les catégories de prix dans les compétitions** signifie que PC CADDIE utilise la méthode de distribution de point sélectionné ci-dessus pour la distribution des points pour les différentes positions dans le tournoi. Si vous distribuez 3 points, PC CADDIE répertorie les 3 meilleurs golfeurs; si vous distribuez 10 points, PC CADDIE recherche les meilleurs 10 positions de la liste des résultats par prix-

classe, par exemple pro net à 18,5, - net 18,6 à 36 - net de 37 à 54. Bien sûr, cela s'applique aussi aux prix bruts. Si vous souhaitez inclure le véritable vainqueur d'un prix dans votre liste des gagnants, vous pouvez le faire que si vous avez attribué le même nombre de prix dans toutes les classes de prix.

Évaluations spéciales (par exemple, la plus proche du Pin, le plus long Drive) ne sont pas pris en compte pour la notation.

# Gagnant de l'année

### 1. Identifier le gagnant

Utilisez cette fonction si vous voulez considérer <u>toutes</u> les gagnants pour le vainqueur de la récompense de l'année. Imprimez la liste des gagnants avec **Points individuels: 1** et cochez la case "Selon les catégories de prix dans les compétitions" pour déterminer le gagnant correspondant (seulement celui de la première position ) par classe de prix.

### Identifier tous les gagnants

If you want to determine **all the winners** for all the prize-classes, use **Points Maximum:** <**A**> and check the "According to the prize categories in the competitions" box. Select "No" for "Same points for stroke equality " so that the players that obtained the same place but did not won any prize are not considered. The points will be allocated as follows:

- 1 gagnant dans la classe des prix,
- 2 gagnants dans la classe des prix : 2 points pour le gagnant, 1 point pour le runner-up
- 3 gagnants dans la classe des prix :3 points pour le gagnant, 2 points pour le runner-up, 1 point pour la troisième classe.

Vous pouvez alors déterminer tous les gagnants pour les tournois individuels. Les tournois à multiples rounds sont évalués par round. De fait, il est peut-être préférable d'enregistrer cela dans une liste séparée et de l'éditer manuellement.

Les paramètres pour le gagnant de prix net devrait ressembler à ça (paramètres similaires peuvent être fait pour le brut):

| Edit annual prize     | e                                                                                                    | ×                |
|-----------------------|----------------------------------------------------------------------------------------------------|------------------|
| Name:<br>Calculation: | Test Winner Net                                                                                                    |                  |
| Points:               | Maximum:                                                                                                    | X <u>C</u> ancel |
| Same points fo        | or stroke equality:                                                                                                    |                  |
|                       | No                                                                                                    |                  |
| Group:                | (neutral)       ▼       Define         Hcp       from:       −       to       −         ✓       Use filter for computing the points (not printing only)        According to the prize categories in the competitions |                  |
| Hcp from              | (empty=day of comp.)                                                                                                    |                  |
| Only players w        | vith at least 1 round(s)                                                                                                    |                  |
| Consider only         | the best 999 results                                                                                                    |                  |
| Calculate with        | 0 digits after the point                                                                                                    |                  |

# Catégories A à D

Si **tous les tournois sont égaux** pour le prix annuel, vous n'avez pas besoin de faire de différence entre les catégories et vous pouvez paramétrer tous les tournois que vous voulez considérer à la **Catégorie A**.

Le texte de l'information sur la liste des tournois montrera également que le tournoi doit être considéré pour le prix annuel.

Les tournois qui sont considérés pour le prix annuel sont également présentés en conséquence via le **Voir les modules du Tournoi en ligne**.

Vous pouvez choisir entre les catégories A, B, C et D dans le masque du tournoi en utilisant le champs *Prix annuel*. Vous pouvez l'utiliser pour **Variantes d'évaluation spéciales**. La meilleure façon de clarifier cela est d'utiliser un exemple:

Imaginez que vous avez les résultats pour 6 prix mensuels, et que vous voulez examiner 4 résultats par joueur pour le prix annuel. Mais plutôt que de simplement prendre les 4 meilleurs résultats, vous

voulez examiner *le résultat du dernier tournoi joué* et les 3 meilleurs résultats des cinq autres mois.

Vous pouvez le faire en paramétrant **le dernier prix mensuel dans la catégorie A**, et tous les autres que la catégorie B. Sélectionnez pour évaluer tous les résultats dans les paramètres annuels de prix. PC CADDIE considère <u>toujours</u> les résultats des tournois de catégorie A, et prendra les 3 meilleurs résultats des tournois de catégorie B.

Il est également important de définir un *Filtre Personne "Les participants du dernier tournoi" dans le groupe de personnes*, de sorte que seuls les golfeurs qui ont participé dans le dernier tournoi sont considérés. Sinon PC CADDIE va simplement considérer le 4 meilleur résultat des tournois de catégorie B, et ce n'est pas ce que vous voulez\\.

La bonne chose à propos de cette évaluation est que les gagnants sont automatiquement présents le jour de l'année d'attribution.

# Impression

| rint annual prizes                                                                                                    | ×        |
|----------------------------------------------------------------------------------------------------|----------|
| Print these prizes:<br>A Net<br>B Gross<br>C<br>D<br>E<br>F<br>G<br>H<br>J                                                                                                    | Print F8 |
| Layout:       Tournament one below the other         Maximum number of players per prize:       999         Image: New calculation       Image: Second Second |          |

Appuyez sur *Impression* (F8) pour calculer et imprimer le prix annuel.

Vous pouvez choisir d'imprimer seulement les classe de prix individuel. Vous devez suivre les options d' *Affichage* suivantes:

| rint annual prizes                                                                                                    |   |                                 | 2  |
|----------------------------------------------------------------------------------------------------|---|---------------------------------|----|
| Print these prizes:<br>A Net<br>B Gross<br>C<br>D<br>E<br>F<br>G<br>H<br>I<br>J                                                                                                    | * | <u>P</u> rint<br><u>C</u> ancel | F8 |
| Layout:       Tournament one below the other         Maximum       Tournament one below the other         Tournaments in columns         ✓       New c         Days in columns with Club+HCP |   |                                 |    |